# Основные приёмы и принципы работы в операционной системе Windows.

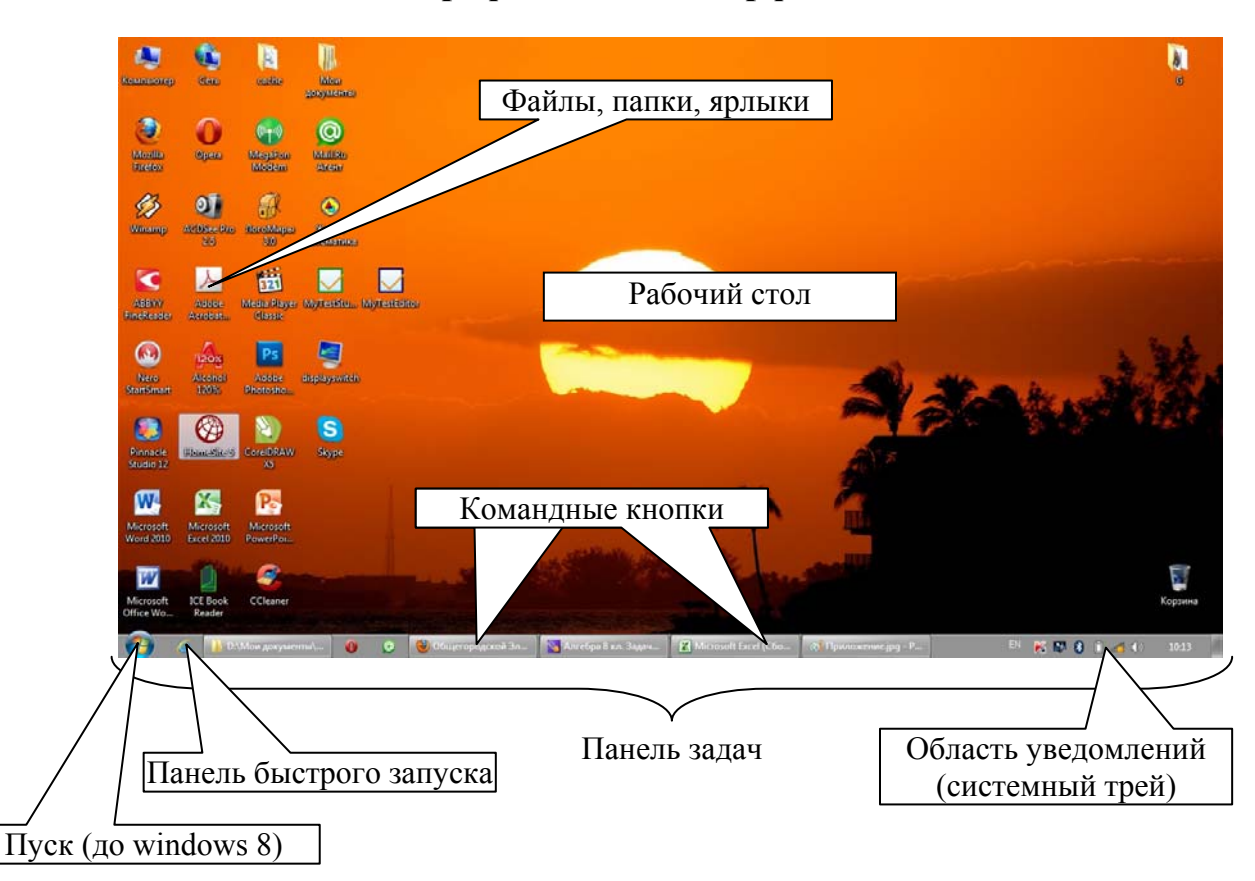

Элементы графического интерфейса OC Windows.

**Интерфейс** – это способ общения пользователя с компьютером. То есть это совокупность правил, элементов и команд посредством которых человек даёт задание компьютеру и получает ответную реакцию. До 1991 года не было привычной нам графической оболочки. Все указания компьютеру задавались с помощью консольных команд. Сейчас с появлением графического интерфейса управление компьютером стало значительно проще.

Рассмотрим основные элементы этого интерфейса.

Самое большое пространство экрана после загрузки операционной системы (ОС) занимает «Рабочий стол».

На нём могут находиться **файлы, папки и ярлыки**. Различают папки двух видов – **системные** (они предусмотрены изначально разработчиками и создаются автоматически) и **пользовательские** (те, которые создаём мы с вами).

**Ярлык** – это ссылка на тот или иной объект, то есть на файл или папку. Его можно отличить от фала или папки по наличию **стрелки** в левом нижнем углу. Однако от этой стрелки можно при желании избавиться. Тогда для идентификации объекта можно обратиться к его свойствам, вызвать которые можно нажав на него правой кнопкой мыши и выбрав пункт контекстного меню «свойства».

В нижней части экрана находится «Панель задач». На ней располагаются некоторые важные элементы. В частности слева до 8 версии windows есть кнопка «Пуск», при нажатии на которую вызывается соответствующее меню. Правее находится «Панель быстрого запуска». Её при желании можно отключить (то есть это не обязательный элемент интерфейса). Интерфейс, придуманный компанией Microsoft, называется оконным (отсюда и название семейства операционных систем). Все программы, которые мы запускаем, открываются в окнах. На панели задач они отображаются в виде командных кнопок. И, как вы прекрасно знаете, для переключения между открытыми окнами достаточно щёлкнуть по соответствующей командной кнопке.

Наконец, в правом углу панели задач находится так называемый системный трей или область уведомлений, в которой помимо индикатора раскладки клавиатуры, времени и прочих уведомлений находятся значки резидентных программ. Это те программы, которые стартуют после загрузки операционной системы и постоянно находятся в оперативной памяти компьютера, выполняя те или

иные задачи. Самой распространённой резидентной программой, безусловно, является антивирус, который осуществляет контроль запуска программ и операций с файловой системой.

Теперь разберём элементы окна.

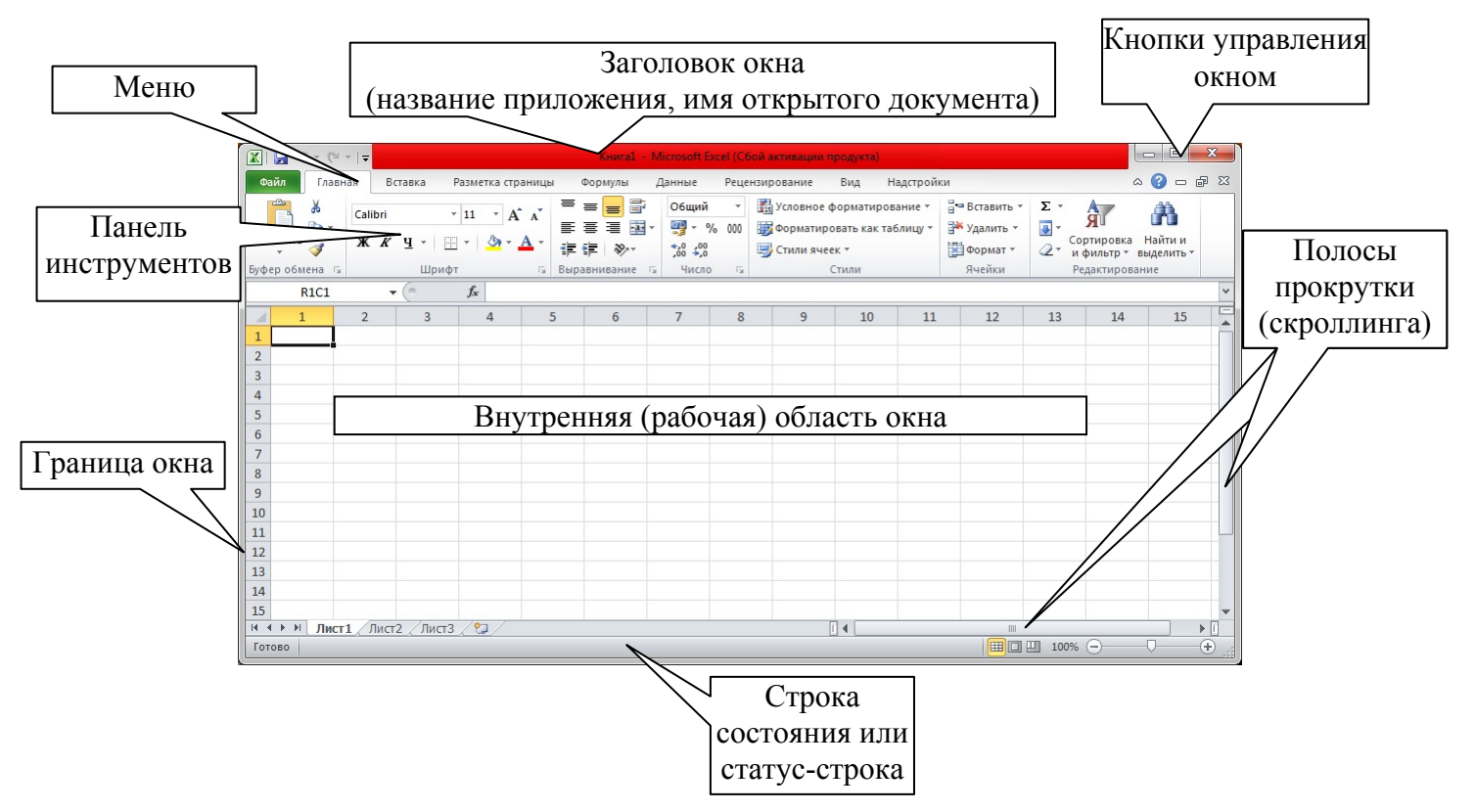

# Элементы окна OC Windows

Некоторые из элементов могут отсутствовать. В качестве примера можно привести окно браузера, которое развёрнуто на весь экран. То есть из всех элементов присутствует только внутренняя область окна и, возможно, полоса прокрутки.

#### Файловая система Windows

*Файл* – однотипный набор данных, которому присвоено имя и хранящийся во внешней памяти. К внешней памяти относятся устройства: жёсткие диски, флеш-накопители, компакт-диски.

Имя файла состоит из названия и расширения. Название файла может содержать до 255 символов и может состоять из любых символов, кроме служебных (таких как: / \ \* : ? « » <> |).

Расширение файла следует после названия через последнюю точку и указывает на его тип. Обычно состоит из 3-4 символов. Если конкретный тип файла зарегистрирован в системе, то двойной клик мыши по такому файлу приведёт к запуску приложения, с которым он связан, а затем в этом приложении откроется сам файл. По умолчанию расширения зарегистрированных типов файлов в ОС Windows 7(8) скрыто, а тип таких файлов можно определить по соответствующему значку связанного с ним приложения.

Все файлы можно разделить на большие группы по типу хранящихся в них данных.

- текстовые файлы: \*.txt, \*.doc, \*.docx, \*.rtf
- графические файлы: \*.jpg, \*.gif, \*.png, \*.pdf
- файлы видео: \*.avi, \*.mp4, \*.mkv
- звуковые файлы: \*.mp3, \*.wav

Примеры расширений файлов и приложений, в которых они создаются и открываются:

- pdf Adobe Acrobat Reader (Adobe Acrobat Pro);
- doc (docx) MS Word;
- xls (xlsx) MS Excel;
- ppt (pptx) MS Power Point;
- txt Блокнот.

В системе могут быть несколько приложений, открывающих один тип файла. При желании пользователь может поменять программу, в которой конкретный тип файла открывается по умолчанию.

Существуют сотни различных типов файлов. Время от времени встречаются файлы, которые трудно идентифицировать, то есть не понятно в каком приложении их можно открыть. В этом случае подсказку следует искать в сети Интернет.

*Папка* – специально выделенная область внешней памяти, которой присвоено имя. В ней могут находиться другие папки и/или файлы. Папка может быть пустой.

Корневая папка – это любой логический диск. Например, флешка или раздел жёсткого диска.

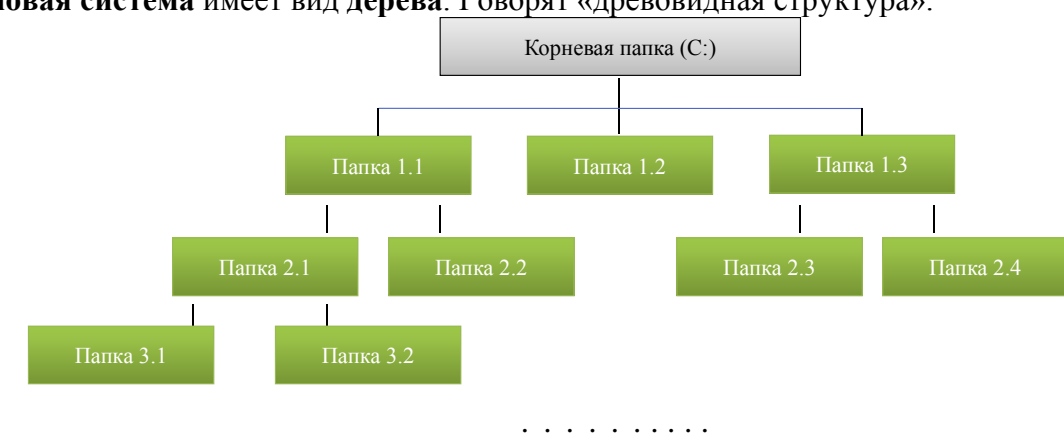

Файловая система имеет вид дерева. Говорят «древовидная структура».

## К одной папке существует только один единственный путь! Например: С:\Папка 1.1\Папка 2.1\Папка 3.2

Каждый файл находится в определённом месте. Полное имя файла – это путь к нему + собственно имя. Сначала указывается имя логического диска, потом «:», а затем через слеш (\) указывается последовательность вложенных папок и, наконец, имя файла с его расширением. Например, C:\Windows\System32\cmd.exe.

Следует отметить, что любой файл или папка могут иметь 2 различных атрибута «Только для чтения» и «Скрытый». Названия говорят сами за себя. Если вы попытаетесь внести изменения в файл, имеющий атрибут «Только для чтения», а затем сохранить его, то система сообщит вам о том, что невозможно сохранить этот файл под тем же самым именем и предложит сохранить изменённую копию файла под другим именем. Кстати, подобная ситуация может возникнуть и в том случае, если вы по сети откроете файл, который уже открыт на каком-то другом компьютере. Дело в том, что изменения может вносить только тот, кто первым открыл файл.

Скрытые файлы и папки по умолчанию не отображаются в системе. О том, как сделать их видимыми речь пойдёт немного ниже.

#### Проводник Windows

Для управления файловой системой в OC Windows есть программа **проводник**. Она запускается при открытии любой папки. Кроме того, проводник можно запустить из меню «Пуск», с панели быстрого запуска или сочетанием клавиш **Win+E**.

| EPSON Easy Photo Print 👻 🎯 Печать                                                                                                    |                                                                                                   |   |  |
|----------------------------------------------------------------------------------------------------|---------------------------------------------------------------------------------------------------|---|--|
| Упорядочить • Добавить в библиотеку •                                                                                                    | ібщий доступ 🔻 Записать на оптический диск ᠉ 👫 🔻 🛄                                                | 0 |  |
| <ul> <li>Избранное</li> <li>Загрузки</li> </ul>                                                                                                    | Applications                                                                                      |   |  |
| 🜉 Рабочий стол<br>🗐 Недавние места                                                                                                    | ↓ cores<br>↓ dev<br>↓ home                                                                        |   |  |
|                                                                                                    | Library<br>net<br>Network<br>private<br>System<br>Users<br>users<br>Volumes<br>etc<br>mach kernel |   |  |
| <ul> <li>&gt; ∰ CD-дисковод (F:) MegaFon Modem</li> <li>&gt; ∰ Дисковод BD-ROM (G:)</li> <li>&gt; ∰ Дисковод BD-ROM (H:)</li> <li>&gt; ∰ Cet-</li> <li>&gt; ∰ Панель управления</li> <li>⊙ Корзина</li> </ul> | tmp<br>  var<br>  Руководства пользователя и информация                                           |   |  |

По умолчанию в проводнике меню спрятано. Чтобы оно стало видимым, нужно проделать следующее: Пуск → Панель управления. Далее вместо «Категорий» удобнее использовать «Маленькие значки». Выбираем «Параметры папок». В дополнительных параметрах вкладки «Вид» ставим галочку напротив пункта «Всегда отображать меню» (для Windows 7). В Windows XP меню проводника по умолчанию есть. Поэтому чтобы попасть в соответствующие настройки, нужно выбрать пункт меню «Сервис», а затем «Параметры папок».

Здесь же можно сделать так, чтобы отображались скрытые файлы и папки, а также расширения для зарегистрированных типов файлов.

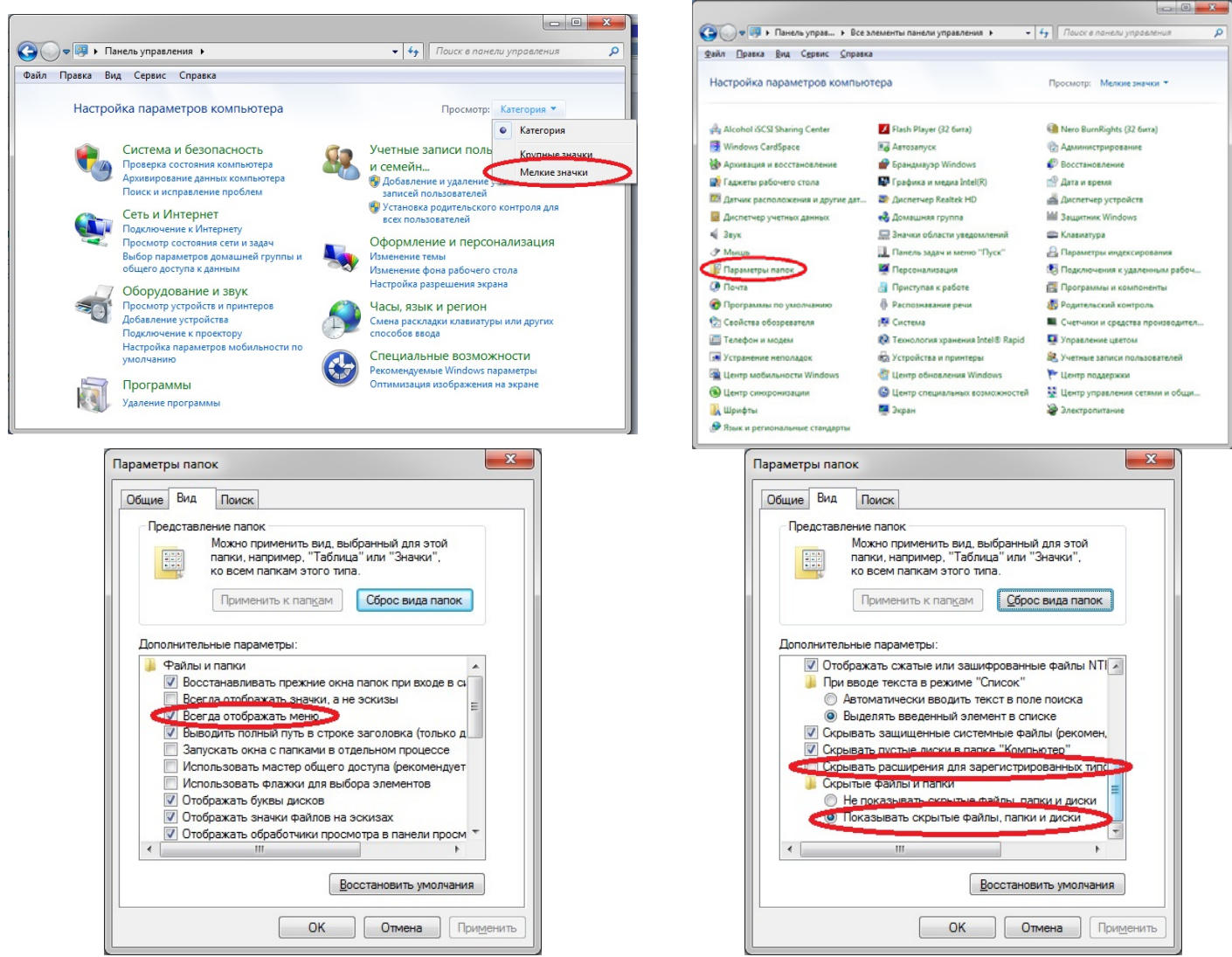

#### Способы создания, переименования, копирования, перемещения и удаления файлов и папок

#### 1. Создание папок

- а) ПКМ<sup>\*</sup>  $\rightarrow$  Создать  $\rightarrow$  Папку;
- б) Из меню проводника: Файл Создать Папку;
- в) Нажав на кнопку на панели инструментов проводника «Новая папка» (для Windows 7(8)).

#### 2. Переименование папок (файлов)

- а) ПКМ  $\rightarrow$  Переименовать;
- б) ЛКМ  $\rightarrow$  Задержка  $\rightarrow$  ЛКМ;
- в) Функциональная клавиша F2.

#### 3. Выделение файлов (папок):

- а) Растянуть область выделения ЛКМ;
- б) CTRL+А выделить всё;
- в) ЛКМ с удержанием кнопки SHIFT последовательное выделение;
- г) ЛКМ с удержанием кнопки CTRL выделение в произвольном порядке.

<sup>&</sup>lt;sup>\*</sup>ЛКМ – левая кнопка мыши, ПКМ – правая кнопка мыши.

# 4. Копирование файлов (папок)

Все действия производятся после выделения.

a) ПКМ по выделению → Копировать, в нужном месте ПКМ → Вставить;

б) CTRL+C, в нужном месте CTRL+V;

в) Перетаскиванием ПКМ → Копировать;

г) Перетаскивание ЛКМ с удержанием CTRL.

В случае перетаскивания ЛКМ с одного логического диска на другой CTRL удерживать не нужно.

# 5. Перемещение файлов (папок)

Все действия производятся после выделения.

a) ПКМ по выделению → Вырезать, в нужном месте ПКМ → Вставить;

б) CTRL+X, в нужном месте CTRL+V;

в) Перетаскиванием ПКМ → Переместить;

г) Перетаскивание ЛКМ в пределах одного логического диска.

## 6. Удаление файлов (папок)

Все действия производятся после выделения.

а) Перетащить ЛКМ в корзину;

б) Delete (Del);

в) ПКМ → Удалить;

г) Из меню проводника Файл → Удалить.

Чтобы удалить папки (файлы) совсем (то есть, **минуя корзину**) при использовании любого способа надо удерживать кнопку **SHIFT**.

## Задание

Используя различные приёмы создания папок, сделайте на своей флешке дерево, показанное на рисунке.

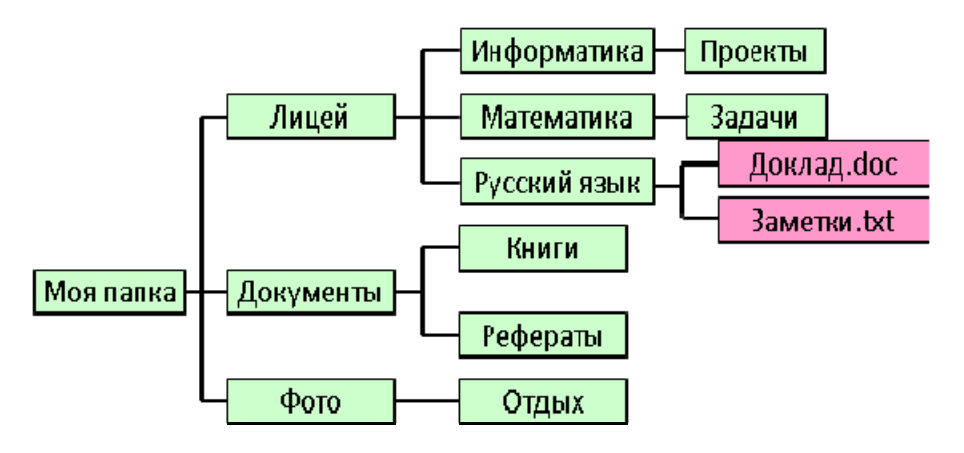

Папки выделены зелёным, файлы – розовым!

После того как вы убедитесь в том, что дерево папок создано верно, попробуйте различные способы переименования, копирования, перемещения и удаления файлов и папок. После этого посмотрите описанные выше настройки проводника Windows.